# Instructions for Logging onto Aquifer Site

1. Go to the Aquifer website: <u>https://aquifer.org/</u>. Click on "Sign In" at the top.

|                                                                                                    | AQUIFER<br>four trusted source<br>for clinical learning |       |             | Q | Subscribe           | Contact | Неір | SIGN IN   |
|----------------------------------------------------------------------------------------------------|---------------------------------------------------------|-------|-------------|---|---------------------|---------|------|-----------|
| About                                                                                                    | Courses                                                 | Exams | Our Network | 1 | News & Publications |         |      | For You 🗸 |
| MedU is N                                                                                                    | ow Aquifer                                              |       |             |   |                     |         |      | ×         |
| MedU has a new name—Aquifer. Our new name provides an<br>opportunity for more clarity and growth. Simplified course names<br>will link the Aquifer brand to the quality content we provide—building<br>better recognition and trust across our course offerings. |                                                         |       |             |   | READ MORE           |         |      |           |
|                                                                                                    |                                                         |       |             |   |                     |         |      |           |

2. Enter your UT email and click on Register.

| Sign in<br>Email               |                                              |
|--------------------------------|----------------------------------------------|
| Password Forgot Password?      |                                              |
| Remember Me                    | Your trusted source<br>for clinical learning |
| Sign in                        | formerly MedU                                |
| Need to Register?              | Learn More                                   |
| Enter your institutional email |                                              |
| Register                       |                                              |

3. A link will be sent to your email with registration instructions.

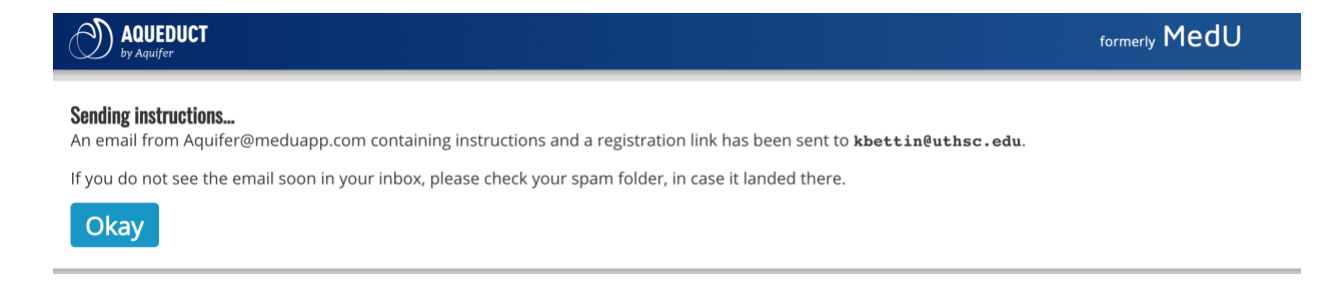

4. You will get and email from Aquifer with a link you can click on to set up your account and password. Once you have done this then log in to the website again.

5. Once you are in the system, you will see the below dashboard. Click on "Pediatrics Clerkship" for the custom course with only the required 19 cases. Or, to view all 32 possible Aquifer Pediatrics cases, click on "Aquifer Pediatrics (CLIPP)."

| AQUEDUCT | Courses Users Help Feedback My Profile | formerly MedU | LOG OUT |
|----------|----------------------------------------|---------------|---------|
|          |                                        |               |         |

### **Pediatrics Clerkship**

#### **Aquifer Culture in Health Care**

Available free of charge. The three cases that make up the Aquifer Culture in Health Care course are designed to teach fundamental cross-cultural skills that can be used in the provision of health care services. The goal is to provide culturally appropriate care that maximizes common ground between the differing perspectives of the patient and the provider.

## **Aquifer Oral Presentation Skills**

Available free of change. Aquifer Oral Presentation Skills contains materials and exercises designed to provide instruction in oral presentation skills. The course includes the Oral Presentation Primer, a "What's Pertinent?" exercise, an Assessment and Plan exercise, and a virtual patient case.

## **Aquifer Pediatrics (CLIPP)**

Aquifer Pediatrics' 32 interactive pediatric virtual patient cases deliver on the learning objectives of the Council on Medical Student Education in Pediatrics (COMSEP) clerkship curriculum. Aquifer Pediatrics is a collaboration between Aquifer and COMSEP.

If you have any questions please contact Jenn Wilson at <u>imcadoo3@uthsc.edu</u> or Dr. Bettin at <u>kbettin@uthsc.edu</u>.